| Agenția Națională de Administrare Fiscală | GHIŞEUL & Spaţiu Prvat Virtual<br>Autentificare Certificat<br>Spaţiu Prvat Virtual<br>Procum de selecție a persoanelor fizice cu venituri mari care prezintă risc fiscal<br>Ghidul privind rezidența fiscală a persoanelor fizice |
|-------------------------------------------|----------------------------------------------------------------------------------------------------|
| NOUTĂȚI 🕣                                 | CĂUTARE 🔎                                                                                                    |
| test 04.12.2015                           | <u></u>                                                                                                    |
| < • • • >                                 |                                                                                                    |
| ASISTENȚĂ CONTRIBUABILI 🔍                 | CALL CENTER: 031.403.91.60                                                                                                    |
| PERSOANE FIZICE                           | PERSOANE JURIDICE                                                                                                    |
| 01 Legislation                            | 01 Laws                                                                                                    |
| SERVICII ONLINE 🕒                         | FORMULAR ASISTENTA EMAIL @                                                                                                    |
| 01 Declarații electronice                 | <b>V</b>                                                                                                    |

Pe prima pagina a portalului ANAF, este disponibila sectiunea Spatiu Privat Virtual.

## La accesarea link-ului, se afiseaza sectiunea INREGISTRARE/INROLARE PERSOANE FIZICE SI JURIDICE IN SPATIUL PRIVAT VIRTUAL:

| ÎNREGISTRARE/ÎNROLARE PERSOANE FIZICE ȘI JURIDICE ÎN SPAȚIUL PRIVAT                                                                                                    |
|----------------------------------------------------------------------------------------------------|
| VIRTUAL                                                                                                    |
| Ascultă                                                                                                    |
| Din cauza unor probleme tehnice aferente domeniilor YAHOO.* și FREEMAIL.HU, mesajele transmise de Ministerul Finanțelor Publice către adresele de e-mail din aceste<br>domenii sunt foarte mult întârziate. Este posibil ca unii utilizatori înregistrați în cadrul portalului MFP-ANAF cu adrese de e-mail de acest tip să nu se poată autentifica în portal și<br>nici să nu primească e-mail-urile de activare, înregistrare, reînnoire și revocare aferente serviciilor din cadrul acestui portal.                                                                                                    |
| Prin serviciul "Spațiul Privat Virtual" [SPV] puteți să vă informați asupra obligațiilor fiscale pe care le aveți neplătite, puteți descărca decizii de impunere începând cu anul 2013, puteți verifica cum declară angajatorul dvs. contribuțiile de asigurări sociale și nu numai atât. SPV se îmbogățește permanent. Serviciul este disponibil persoanelor din toată țara, conform unor termeni și condiții accesibili aici: Termeni și condiții                                                                                                    |
| Pentru a vă înregistra ca utilizator, accesați link-ul: Inregistrare persoane fizice. Dacă sunteți deja înregistrat, accesați: https://pfinternet.anaf.ro                                                                                                    |
| Pentru a sesiza orice problemă de natură informatică, vă rugăm să folosiți: Formularul de contact alegând categoria "Asistență tehnică servicii informatice".                                                                                                    |
| Începând cu data de 21.02.2018 s-au publicat servicii WEB pentru accesarea funcționalităților oferite de SPV.                                                                                                    |
| Prin intermediul serviciilor web puse la dispoziția utilizatorilor, se vor putea dezvolta aplicații independente (sau parte a celor de contabilitate/ERP), aplicații ce vor accesa serviciile oferite de SPV. Venim astfel în întampinarea societaților mari și a persoanelor care au drepturi pentru foarte multe firme sau pentru mai mulți împuterniciți, oferindu-le o interfață mai facilă și utilă pentru lucrul cu mai multe cui-uri, înlesnindu-le facilitațile oferite de SPV. Pentru a utiliza acest serviciu web s-a dezvoltat un model de client pentru apleul serviciului, client disponibil la acest link. |
| <ul> <li>Inregistrare utilizatori persoane fizice și juridice</li> <li> <sup>1</sup> <sup>1</sup></li></ul>                                                                                                    |

- 🗟 💁 Instrucțiuni depunere Declarația Unică actualizat în data de 16.07.2018
- Instrucțiuni completare declarație "Declarație privind veniturile realizate din România" D200 format video publicat în data de 06.04.2015
- 🗊 💁 Instrucțiuni de utilizare SPV extins și pentru posesorii de certificat digital calificat actualizat în data de 16.03.2018
- 🗟 D Răspunsuri la întrebări frecvente
- Acces buletin informativ fiscal

La accesarea sectiunii Inregistrare utilizatori, se deschide pagina cu servicii oferite pentru persoane fizice si persoane juridice:

| Servicii oferite                               |                  |                                    |                               |                           |  |  |
|------------------------------------------------|------------------|------------------------------------|-------------------------------|---------------------------|--|--|
| Persoane Fizice Persoane Juridice              |                  |                                    |                               |                           |  |  |
| Ascultă                                        |                  |                                    |                               |                           |  |  |
| Înregistrare                                   | e cu parolă      | Înregistrare cu certificat digital | Recuperare credențiale/parolă | Schimbare adresa de email |  |  |
| Servicii oferite                               |                  |                                    |                               |                           |  |  |
| Persoane Fizice                                | Persoane Juridic | e                                  |                               |                           |  |  |
| Înregistrare utilizatori cu certificat digital |                  |                                    |                               |                           |  |  |

Pentru inregistrarea unui utilizator cu certificat digital, se afiseaza formularul in care se completeaza datele de identificare :

| mapor                                                                      |                                                                           |              |                                                                                    |
|----------------------------------------------------------------------------|---------------------------------------------------------------------------|--------------|------------------------------------------------------------------------------------|
| Activează asistență vocală                                                 | ]                                                                         |              |                                                                                    |
| Datele de identificare ale solici                                          | tantului                                                                  |              |                                                                                    |
|                                                                            |                                                                           |              |                                                                                    |
|                                                                            |                                                                           |              |                                                                                    |
| Cod de Identificare fiscal (CUI/CNP)                                       |                                                                           | •            | 2                                                                                  |
|                                                                            |                                                                           |              |                                                                                    |
| Datele de identificare ale perso                                           | anei                                                                      |              |                                                                                    |
|                                                                            |                                                                           |              |                                                                                    |
| Se completează datele de identificare a<br>A se vedea Termene și Condiții. | ale persoanel cu calitatea de reprez                                      | entant I     | legal, reprezentant desemnat sau împuternicit al solicitantului (dacă este cazul). |
| Cod numeric personal (CNP/NIF)                                             |                                                                           | •            | 0                                                                                  |
| Prenume                                                                    |                                                                           | •            | 0                                                                                  |
| Nume                                                                       |                                                                           | •            | 2                                                                                  |
| Tip act de identitate                                                      | C.I.                                                                      | $\checkmark$ |                                                                                    |
| Serie act identitate                                                       |                                                                           |              |                                                                                    |
| Numär act identitate                                                       |                                                                           |              |                                                                                    |
| Calitate                                                                   | Reprezentant legal                                                        | $\checkmark$ |                                                                                    |
| Nr. telefon mobil                                                          |                                                                           |              |                                                                                    |
| Această înformație este confidențială și va                                | fi folosită strict în relația cu ANAF.                                    |              |                                                                                    |
| Adresa de email                                                            |                                                                           |              |                                                                                    |
| Sunt de acord să primesc atenționă Sunt de acord cu Termenele și cond      | ri prin email de la ANAF - Gratuit.<br>Itilie de utilizare a serviciului. |              |                                                                                    |
| Selectați documentul de confirmare                                         | Browse                                                                    |              |                                                                                    |
| Selectați arhiva zip cu documentele                                        | Browse                                                                    |              | 2                                                                                  |
| Justificative                                                              |                                                                           |              |                                                                                    |
| Cod de validare                                                            |                                                                           | •            | 0                                                                                  |
|                                                                            |                                                                           |              |                                                                                    |
|                                                                            | g52pw                                                                     |              |                                                                                    |
|                                                                            | Ascultă                                                                   |              |                                                                                    |

Continuă

La datele de identificare a solicitantului, trebuie completat CUI/CNP al persoanei fizice sau juridice pentru care se doreste accesul in SPV.

La datele de identificare a persoanei, se completeaza datele persoanei fizice, titular de certificat.

- Cod numeric personal CNP sau NIF al titularului de certificat
- Nume, prenume Numele, prenumele titularului de certificat
- Tip act de identitate se alege din lista tipul actului de identitate pe care il poseda titularul de certificat
- Serie act de identitate se completeaza conform documentului detinut
- Numar act de identitate se completeaza conform documentului detinut
- Calitate se alege din lista, conform documentului din care rezulta calitatea de reprezentant legal,
   reprezentant desemnat respectiv de imputernicit, potrivit art. 18, alin. (2) din Codul de procedura fiscala1
- Nr telefon mobil se completeaza cu un numar de telefon mobil din Romania
- Adresa de email se completeaza cu o adresa de mail valida. ATENTIE! Daca adresa este eronata, contribuabilul nu va putea finaliza inregistrarea.
- Se bifeaza casuta "Sunt de acord sa primesc atentionari prin email de la ANAF Gratuit" daca se doreste primirea atentionarilor pe email. **ATENTIE!** Aceste notificari sunt trimise in situatia in care utilizatorul nu a descarcat documentul in termen de 24 ore de la publicarea in SPV.
- Se bifeaza obligatoriu casuta "Sunt de acord cu Termenele si conditiile de utilizare a serviciului, dupa citirea acestora.
- Cu butonul Browse disponibil in formular, se selecteaza **documentul de confirmare** pentru certificatul detinut si **arhiva zip** cu documentele justificative:
  - Actul de identitate al reprezentantului legal/reprezentantului desemnat/imputernicitului,
  - Documentele din care rezulta calitatea de reprezentant legal, reprezentant desemnat respectiv de imputernicit, potrivit art. 18, alin. (2) din Codul de procedura fiscala.
- După completarea și transmiterea cererii de înregistrare prevăzută la art. 16, Ministerul Finanțelor
   Publice/Agenția Națională de Administrare Fiscală înregistrează cererea și atribuie un număr de înregistrare
   pe care îl comunică solicitantului prin SPV.
- Ministerul Finanţelor Publice/Agenţia Naţională de Administrare Fiscală verifică corectitudinea informaţiilor înscrise în documentul prevăzut la art. 16 şi validează informaţiile. Validarea informaţiilor are ca efect aprobarea cererii.
- În situația în care informațiile referitoare la datele de identificare ale persoanei juridice, ale entității fără personalitate juridică sau ale persoanei fizice sunt incorecte, cererea de înregistrare în SPV a persoanei juridice, a entității fără personalitate juridică sau a persoanei fizice se respinge.
- În situația în care nu sunt acceptați termenii și condițiile de utilizare a SPV, cererea de inregistrare in SPV nu se poate finaliza.
- În situația în care din verificarea la emitenți a informațiilor justificative prezentate opțional rezultă că acestea sunt incorecte, cererea de înregistrare în SPV se respinge.
- În situația în care împuternicirea nu este generală pentru toate operațiunile din SPV sau desemnarea ca reprezentant nu este generală pentru toate operațiunile din SPV, cererea de înregistrare în SPV se respinge.
- În situația în care informațiile referitoare la datele de identificare ale persoanei juridice, ale entității fără
  personalitate juridică sau ale persoanei fizice sunt validate, dar informațiile referitoare la calitatea
  reprezentantului sau calitatea de împuternicit nu se pot verifica sau informațiile furnizate sunt insuficiente
  se notifică solicitantul la adresa de poştă electronică, în termen de 5 zile de la înregistrare, cu privire la faptul
  că aprobarea cererii de înregistrare se face la ghişeu.
- În cazul aprobării la ghişeu, reprezentantul legal/reprezentantul desemnat/împuternicitul se prezintă la orice organ fiscal din cadrul Agenției Naționale de Administrare Fiscală
- In vederea aprobarii cererii la ghiseu, reprezentantul legal/reprezentantul desemnat/imputernicitul prezinta organului fiscal central prevazut la art. 17, alin. (7) din OMFP 660/2017
  - Numarul de inregistrare primit ca urmare a trimiterii cererii de inregistrare
  - Actul de identitate, in copie si original;

• Documentele din care rezulta calitatea de reprezentant legal, reprezentant desemnat respectiv de imputernicit in original sau copie legalizata, dupa caz.

Se completeaza, obligatoriu, Codul de validare afisat in josul paginii si se apasa butonul continua.

Se afiseaza pagina de validare a email-ului, in care se va completa codul primit pe email-ul declarat in formularul de inregistrare:

## Înapoi

## Validare email:

Vă rugăm introduceți codul unic de verificare care a fost trimis pe adresa de email a dvs.

| Cod email       | 338997 |   |
|-----------------|--------|---|
| Cod de validare | 6p3d2  |   |
|                 | 6p3d2  | 2 |
| Trimite         |        |   |

La apasarea butonului Trimite, se va afisa pagina cu toate informatiile completate in formular:

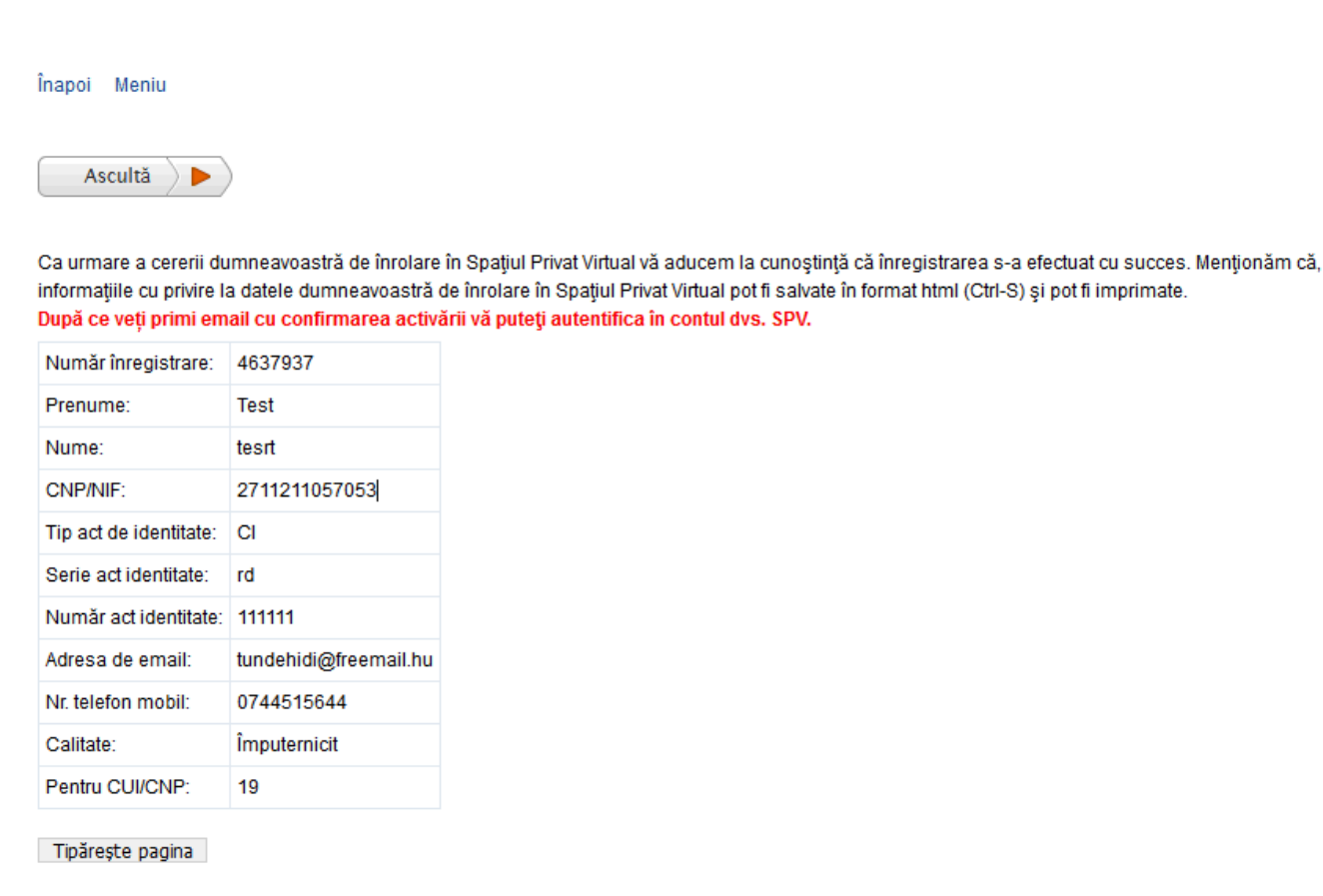

In aceasta pagina este disponibil butonul de tiparire, pentru situatia in care aveti acces la o imprimanta. Daca nu exista, se poate copia numarul de inregistrare, in vederea prezentarii lui la ghiseu.